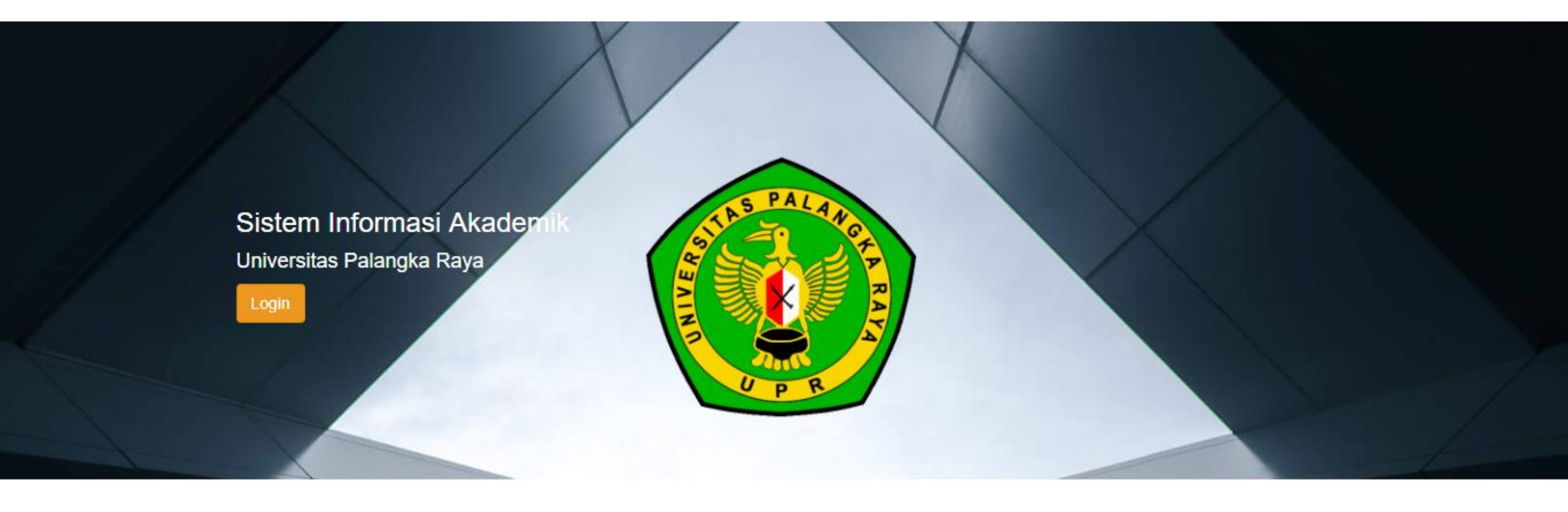

# PANDUAN REGISTRASI MAHASISWA BARU PROGRAM PENDIDIKAN PROFESI GURU PRAJABATAN UNIVERSITAS PALANGKA RAYA TAHUN 2022

- 1. Silahkan mengunjungi Sistem Informasi Akademik (SIAKAD) Universitas Palangka Raya di <u>https://siakad.upr.ac.id</u>
- 2. Kemudian Pilih Fakultas 02-UPR-FKIP

| 01-UPR-Pascasarjana |  |
|---------------------|--|
| 02-UPR-FKIP         |  |
| 03-UPR-Ekonomi      |  |
| 04-UPR-Pertanian    |  |
| 05-UPPI-Teknik      |  |
| 00-UPR-Hukum        |  |
| 07-UPR-FISP         |  |
| Q8-UPR-Doktor       |  |
| OP-UPR-MIPA         |  |
|                     |  |

- 3. Isi **Username** dengan Nomor Pendaftaran, Contoh : 6202104701970005
- 4. Isi **Password** menggunakan tanggal, bulan dan tahun lahir dengan format (*ddmmyyyy*), Contoh : 16082001

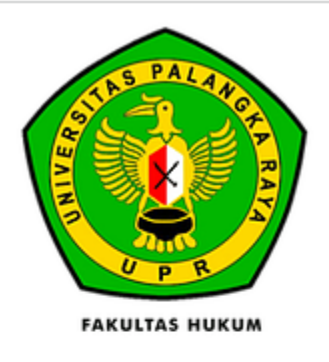

#### Fakultas

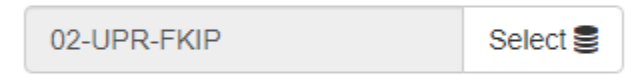

#### Username

NIM

#### Password

Password

Log in

## 5. Setelah berhasil login, selanjutnya klik tombol "Form Penerimaan"

| Diskusi Form Penerimaan           |                                  |      | @ 🗣 1 | 💿 Aufa 👻 |
|-----------------------------------|----------------------------------|------|-------|----------|
| #Kotak Pesan                      | Tombol Form Penerimaan           | Cari |       | Q        |
| Tandai semua sebagai sudah dibaca |                                  |      |       |          |
| Ø Kotak Pesan<br>✿ Membintangi    | Selamat, kotak pesan Anda kosong |      |       |          |
| SALURAN                           | Pesan baru muncul di sini.       |      |       |          |
| # umum                            |                                  |      |       |          |
| PESAN LANGSUNG                    | +                                |      |       |          |
| SALURAN PRIVAT                    | +                                |      |       |          |
|                                   |                                  |      |       |          |
|                                   |                                  |      |       |          |
|                                   |                                  |      |       |          |
|                                   |                                  |      |       |          |
|                                   |                                  |      |       |          |
|                                   |                                  |      |       |          |
|                                   |                                  |      |       |          |
|                                   |                                  |      |       |          |
|                                   |                                  |      |       |          |
|                                   |                                  |      |       |          |

6. Berikut adalah form Penerimaan Mahasiswa baru UPR, silahkan melengkapi data pada tab "Educational Detail" dan Personal Detail" dengan cara klik tombol "Sunting", lalu klik tab "Educational Detail"

| Diskusi Form Penerimaan   |                                |                              |                                                                                    |          | @ 喿 1       | 💿 Aufa  | F |
|---------------------------|--------------------------------|------------------------------|------------------------------------------------------------------------------------|----------|-------------|---------|---|
| 4190471754                |                                |                              |                                                                                    |          |             |         |   |
| Sunting                   | Lampiran - Tine                | dakan 🗸                      |                                                                                    |          | 1/1         | < >     |   |
| Lihat VA 1 Tombol Sunting |                                |                              |                                                                                    | Konsep D | ikonfirmasi | Selesai | * |
| 1.10112010411118          | Lengkapi data di tab l         | Educational Detail dan Perso | onal Detail                                                                        |          |             |         |   |
|                           |                                |                              |                                                                                    |          |             |         |   |
| A                         | ufa                            |                              |                                                                                    |          |             |         |   |
| Reg                       | Istration Number 4190471754 2. | Tab Educational E            | Detail                                                                             |          |             |         |   |
| Admission Datail          | Educational Datail Personal Da | tail                         | Detail   2019/2020 Ganjil   FAKULTAS MATEMATIKA DAN ILMU   PENGETAHUAN ALAM   2019 |          |             |         |   |
| Admission Detail          |                                |                              |                                                                                    | -        |             |         |   |
| Registrasi<br>Penerimaan  | PMB - 2019/2020 SNMPTN         | Batch                        | 2019/2020 Ganjil                                                                   |          |             |         |   |
| Prodi                     | BIOLOGI                        | Jurusan                      | FAKULTAS MATEMATIKA DAN ILMU<br>PENGETAHUAN ALAM                                   |          |             |         |   |
| Educational Level         | Program Sarjana                | Angkatan                     | 2019                                                                               |          |             |         |   |
| Entrance                  | SNMPTN                         | Beasiswa                     | Non Beasiswa                                                                       |          |             |         |   |
| Payment Category          | BIOLOGI - KELOMPOK 3           | Blaya                        | 2.500.000,00                                                                       |          |             |         |   |
| Amount Mandiri            | 0,00                           | Rule Payment                 | Normal                                                                             |          |             |         |   |
|                           |                                |                              |                                                                                    |          |             |         |   |
|                           |                                |                              |                                                                                    |          |             |         |   |
| Pesan baru                |                                |                              | Ikuti 🔺 0                                                                          | •        |             |         |   |

7. Jika sudah mengisi data pada tab "Educational Detail", silahkan klik tab "Personal Detail" untuk mengisi data personal. Catatan : untuk NPSN dan NISN cukup diisikan dengan angka 0

| Diskusi Form Penerimaan |                                                                                                    |                                                                         |                                                  |                            |                           |      | @ 💂 1 💿 Au | ifa 🛨 |
|-------------------------|----------------------------------------------------------------------------------------------------|-------------------------------------------------------------------------|--------------------------------------------------|----------------------------|---------------------------|------|------------|-------|
| 4190471754              |                                                                                                    |                                                                         |                                                  |                            |                           |      |            |       |
| Simpan Abaikan          |                                                                                                    |                                                                         |                                                  |                            |                           |      | 1/1 < 🗲    |       |
|                         |                                                                                                    | Lengkapi data di tab <b>Equ</b>                                         | cational Detail dan P                            | ersonal Detail             |                           |      |            |       |
|                         | Au<br>Regis                                                                                                    | Ifa<br>stration Number 4190471754<br>Educational Detail Personal Detail | Tab Per                                          | sonal Deta                 | il                        |      |            |       |
|                         | PTN ke                                                                                                    | 1                                                                       | Program Studi                                    | <b>Ke</b> 1                |                           |      |            |       |
|                         | Detail Asal Sel<br>Asal Sekolah<br>NPSN<br>Nama Kelas<br>Alamat tempat<br>tinggal saat Sekolah<br>Prestasi Waktu | kolah<br>SMAN 1 Palangka Raya<br>30203843<br>IPA<br>JI Palangka         | Kota/Kabupaten<br>Sekolah<br>NISN<br>Jenis Kelas | KOTA P<br>999408<br>Regule | PALANGKARAYA<br>9625<br>r | • C* |            |       |
|                         | Keglatan                                                                                                    | Tanggal Pelaksaan                                                       | Tingkat                                          | Tempat                     | Juara                     |      |            |       |
|                         | POPDA                                                                                                    | 01/06/2020                                                              | Daerah                                           | GOR                        | Medali Emas               | ŵ    |            |       |
|                         | Tambahkan item                                                                                                   |                                                                         |                                                  |                            |                           |      |            | -     |

8. Jika sudah selesai mengisi data pada tab "Personal Data", dan pastikan seluruh data yang diminta sudah terisi dengan lengkap dan benar. Klik Tombol "Simpan" selanjutnya silahkan klik tombol "Daftar Ulang"

| Liskusi Form Penerimaan |                                                               |                                                                                              |                                              |                             | e 🛪 🕒 Andi 🗸                |
|-------------------------|---------------------------------------------------------------|----------------------------------------------------------------------------------------------|----------------------------------------------|-----------------------------|-----------------------------|
| 54321                   |                                                               |                                                                                              |                                              |                             |                             |
| Simpat Abaikan 1. TOI   | mbol Simpan                                                   |                                                                                              |                                              |                             | 1/1 < >                     |
| Daftar Ulang            |                                                               |                                                                                              |                                              |                             | Konsep Dikonfirmasi Selesai |
|                         |                                                               | Lengkapi data di tab <b>Educ</b>                                                             | ational Detail dan Persona                   | al Detail                   |                             |
| 2. Tombol Daftar Ulang  | Admission Detail<br>Biodata<br>Jenis kelamin<br>Tanggal Lahir | ndi<br>gistration Number 54321<br>Educational Detail Personal Detail<br>Male ~<br>01/01/1999 | Email<br>Nomor HP (Aktif)                    | mail@mail.com<br>0888888888 |                             |
|                         | Tempar Lanir                                                  | Aceh                                                                                         | Nomor WA (Aktif)<br>Nomor HP Teman<br>Kuliah | 0888888888<br>0877777777    |                             |
|                         | Agama<br>NIK                                                  | Islam                                                                                        | Status Nikah<br>Hobi/Minat                   | Lajang                      |                             |
|                         | Address                                                       |                                                                                              |                                              |                             |                             |
|                         | Ji Pemuda Haya no.                                            | 1                                                                                            |                                              |                             |                             |
|                         | Muntuk                                                        | Gamping                                                                                      | KAB. A                                       | CEH SELATAN +               |                             |

### 9. Silahkan klik tombol "Print Registrasi" untuk mengunduh Bukti Registrasi.

| Simpan Abaikan          |                                                                    |                                                                              |                                          |                                                                                           | 1/1 < >                     |
|-------------------------|--------------------------------------------------------------------|------------------------------------------------------------------------------|------------------------------------------|-------------------------------------------------------------------------------------------|-----------------------------|
| Print Registrasi        |                                                                    |                                                                              |                                          |                                                                                           | Konsep Dikonfirmasi Selesai |
| Tombol Print Registrasi | 2030<br>Arr<br>Regi                                                | 010901025<br>Idi<br>stration Number 54321<br>Educational Detail Personal Det | tail                                     |                                                                                           |                             |
|                         | Registrasi<br>Penerimaan<br>Prodi<br>Educational Level<br>Entrance | PMB - 2020/2021 SNMPTN<br>FISIKA<br>Program Sarjana<br>SNMPTN                | Batch<br>Jurusan<br>Angkatan<br>Beasiswa | 2020/2021 Ganjil<br>FAKULTAS MATEMATIKA DAN ILMU<br>PENGETAHUAN ALAM<br>2020<br>Bidikmisi |                             |
|                         | Payment Category<br>Amount Mandiri                                 | Bidik Misi<br>0,00                                                           | Biaya<br>Rule Payment                    | 2.400.000,00<br>Normal                                                                    |                             |
|                         | Pesan baru                                                         |                                                                              | Hari Ini                                 | ikuti 🛓 1 👻                                                                               |                             |

 10. Bukti registasi dapat di cetak sebagai arsip mahasiswa dan kelengkapan administrasi ketika melakukan Pendaftaran Ulang di Fakultas.
Contoh Bukti Registrasi :

|               | BUKTI REGISTRASI MAHASISWA<br>UNIVERSITAS PALANGKA RAYA |  |
|---------------|---------------------------------------------------------|--|
|               | TAHUN AKADEMIK 2020/2021                                |  |
|               | Tanggal Cetak : 12 Juni 2020 12:26 WIB                  |  |
| Nama          | : Andi                                                  |  |
| NIM           | : 203010901025                                          |  |
| Fakultas      | : FAKULTAS MATEMATIKA DAN ILMU PENGETAHUAN ALAM         |  |
| Program Studi | : FISIKA                                                |  |
| Besaran UKT   | BIDIKMISI                                               |  |
|               | PMB - 2020/2021 SNMPTN                                  |  |
| 1 Rukti Ronis | trasi ini baran disimpan dengan baik                    |  |

11. Setelah itu, silahkan lakukan pendaftaran ulang di Fakultas dengan membawa bukti registrasi dan ketentuan lainnya yang ditetapkan oleh Fakultas Keguruan dan Ilmu Pendidikan sesuai jadwal yang telah ditetapkan pada Pengumuman.

# TERIMA KASIH